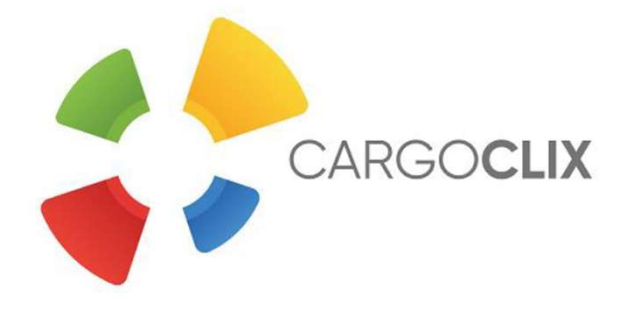

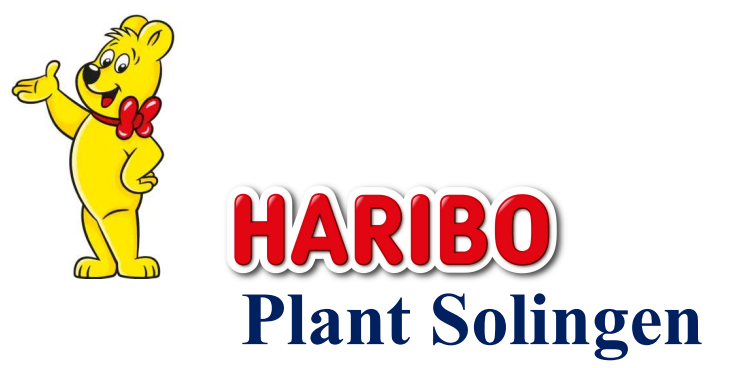

## Quick-Manual for carriers Timeslot booking at Haribo Produktions GmbH & Co.KG

Dr. V. Meier, J. Schmidt, 2020

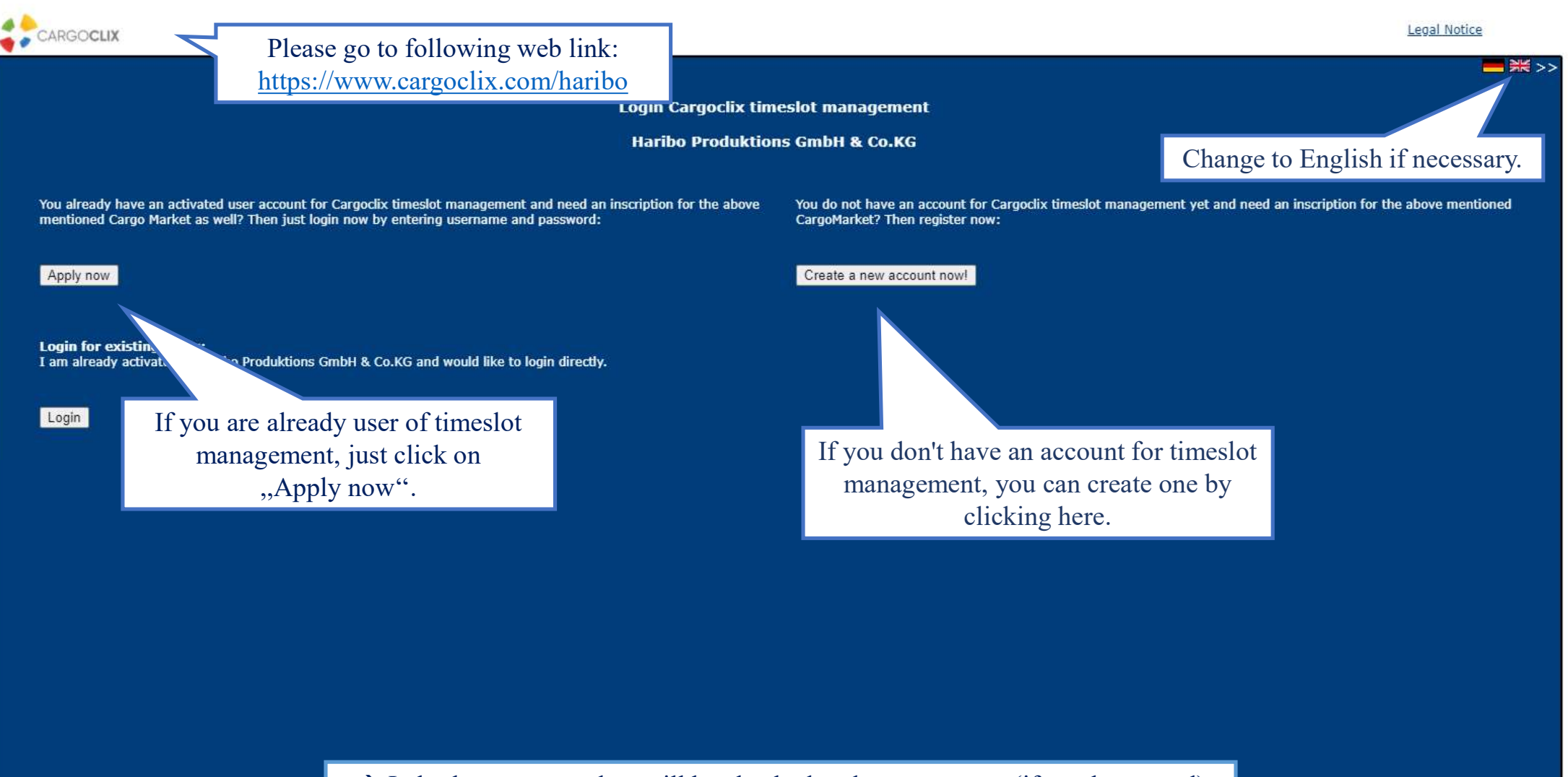

→ In both ways your data will be checked and your account (if newly created) will be ready to use as soon as possible.

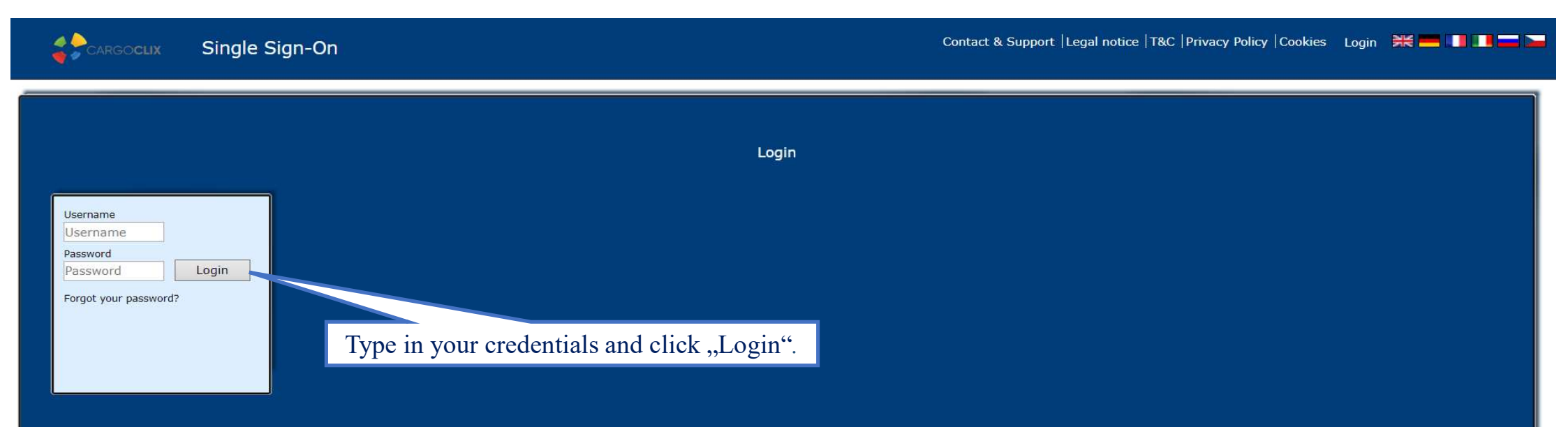

If you got an email that you have now the permission to use the timeslot management of Haribo Produktions GmbH & Co.KG you can login here: www.cargoclix.com/timeslot

| CARGOCLIX -> Help                                                                                      | • @ | Logout |
|----------------------------------------------------------------------------------------------------|-----|--------|
| Shipper Carrier My Cargoclix Help Legal Notice   Privacy Policy   Cookies   T&C                        |     | ━ ₩ >> |
| Back Cargoclix Help: Main menu                                                                         |     | Index  |
| To start plea Click on "Carrier". enu above.                                                           |     |        |
| Shipper:<br>As a shipper please choose this point to see the timeslot bookings for your locations.     |     |        |
| Carrier:<br>As a carrier please choose this point to book timeslots in the locations of your shippers. |     |        |
| My Cargoclix:<br>You find your account data and configuration here.                                    |     |        |
| Help<br>If you need help on any site of the application, choose help in the menu above.                |     |        |
|                                                                                                    |     |        |
|                                                                                                    |     |        |
|                                                                                                    |     |        |
|                                                                                                    |     |        |
|                                                                                                    |     |        |
|                                                                                                    |     |        |
|                                                                                                    |     |        |
|                                                                                                    |     |        |
|                                                                                                    |     |        |
|                                                                                                    |     |        |
|                                                                                                    |     |        |
|                                                                                                    |     |        |

| edule Bookings Bookings (Be         | Legal Notic      | ce   Privacy Pol | icy   Cookies | Terms & C | Conditions |           |         |       |         |       |       |         |              |             |           |                             |
|-------------------------------------|------------------|------------------|---------------|-----------|------------|-----------|---------|-------|---------|-------|-------|---------|--------------|-------------|-----------|-----------------------------|
| Market: Haribo Produktions GmbH & C | o.K( V Location: | Solingen         |               | Y Group:  | Inbound;   |           | ×       |       |         |       |       | Local d | late/time al | t location: | 26.07.202 | 22, 12:30<br><u>New Ver</u> |
| 06:00 06:15 9                       | 06:45 07:00      | Quick sear       | ch            | 08:00     | 08:15 08   | :30 08:45 | V 6 6 8 | 09:15 | Zoom: ( | 50% ¥ | 10:00 | 10:15   | 10:30        | 10:45       | 11:00     | 11:15                       |
| 1. Choose CargoMaı                  | rket.            | 2. Choo          | ose Locat     | ion.      |            |           |         |       |         |       |       |         |              |             |           |                             |
| ge 2 P                              |                  |                  |               |           |            |           |         |       |         |       |       |         |              |             |           |                             |

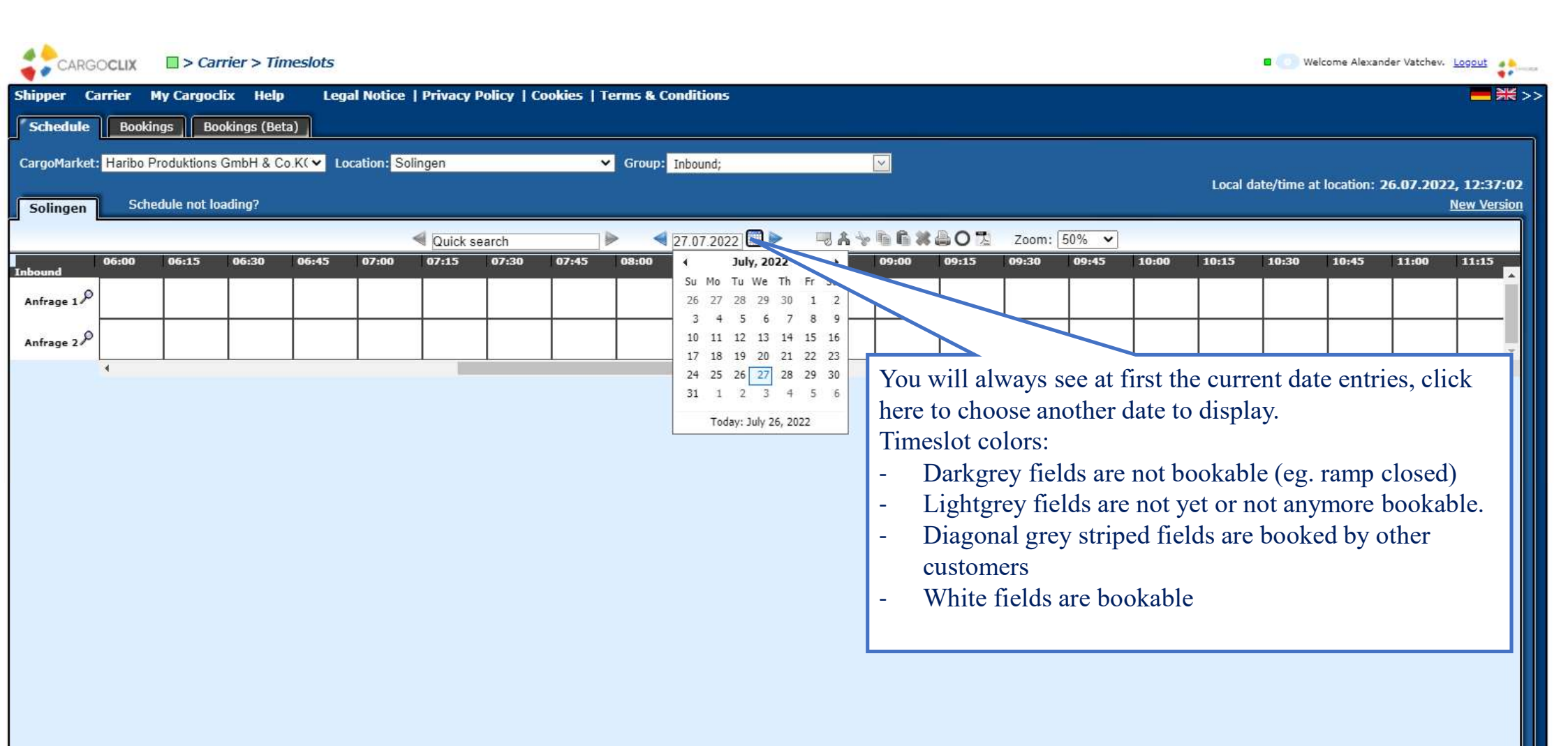

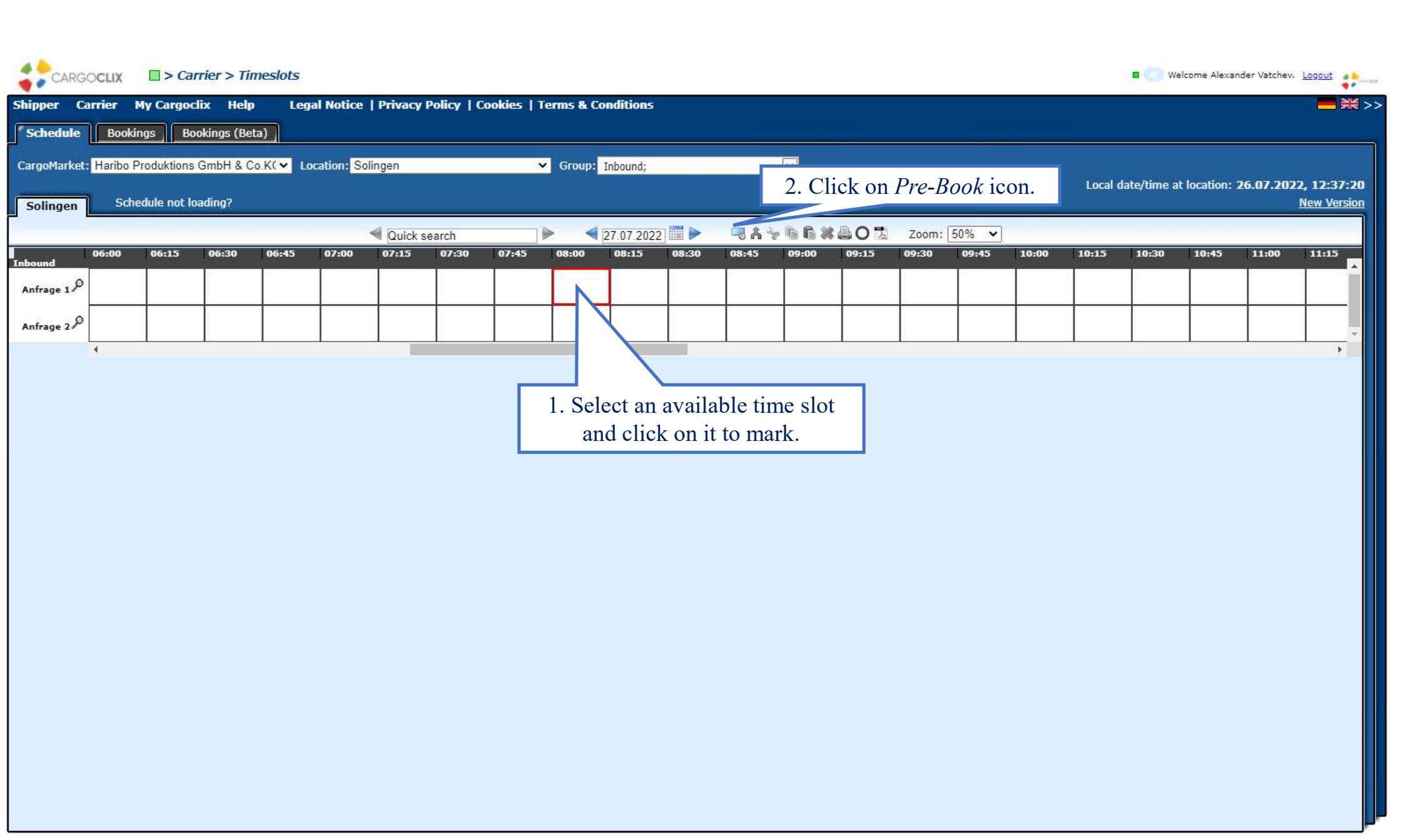

| CARGOCLIX  Carrier > Timeslots                                                                                                    |                                                                                                    |                                       |         | • We         | ilcome Alexan | der Vatchev. | Logout                     |
|----------------------------------------------------------------------------------------------------|----------------------------------------------------------------------------------------------------|---------------------------------------|---------|--------------|---------------|--------------|----------------------------|
| Shipper Carrier My Cargoclix Help Legal Notice                                                                                                    | Privacy Policy   Cookies   Terms & Conditions                                                                                                    |                                       |         |              |               |              | <b>—</b>                   |
| CargoMarket: Haribo Produktions GmbH & Co.K( V Location: Sol<br>Solingen Schedule not loading?                                                                                                    | ngen  Group: Inbound; Change requests Booking data Process details Haribo Produktions GmbH & Co.KG, Solingen: 27.07.2022, 08:00 - 08:14, Anfrage 1                                                                                                    |                                       | Local   | date/time at | t location: 2 | 26.07.202    | 2, 12:39:09<br>New Version |
| Inbound         06:00         06:15         06:30         06:45         07:00           Anfrage 1         Anfrage 2         Image: Image: Imag | Wint: Please book a slot according to the amaount of pallets, therefor you can use the following rule:         1-5 pal = 15 min         6-10 pal = 30 min         1-20 pal = 45 min         from 21 pal = 60 min            Spedition Musterhuber GmbH         #, Pforzheim         User         Alexander Vatchev         Created at         26.07.2022 12:38:54         Booking Type         Standard Booking |                                       | 0 10:15 | 10:30        | 10:45         | 11:00        | 11:15<br>A<br>A<br>A       |
| 3. Type in all your d<br>long and starts with<br>recommend to set a p<br>as a template. Click c                                                                                                    | ata. (important is the Haribo Purchase Order Number, it is 10<br>1 45) If this booking is similar to upcoming bookings the<br>profile name (e.g. plate number), then it will be chooseable new<br>on "Save & Close" button when finished and your booking is do                                                                                                    | ) digits<br>ien we<br>xt time<br>one. |         |              |               |              |                            |

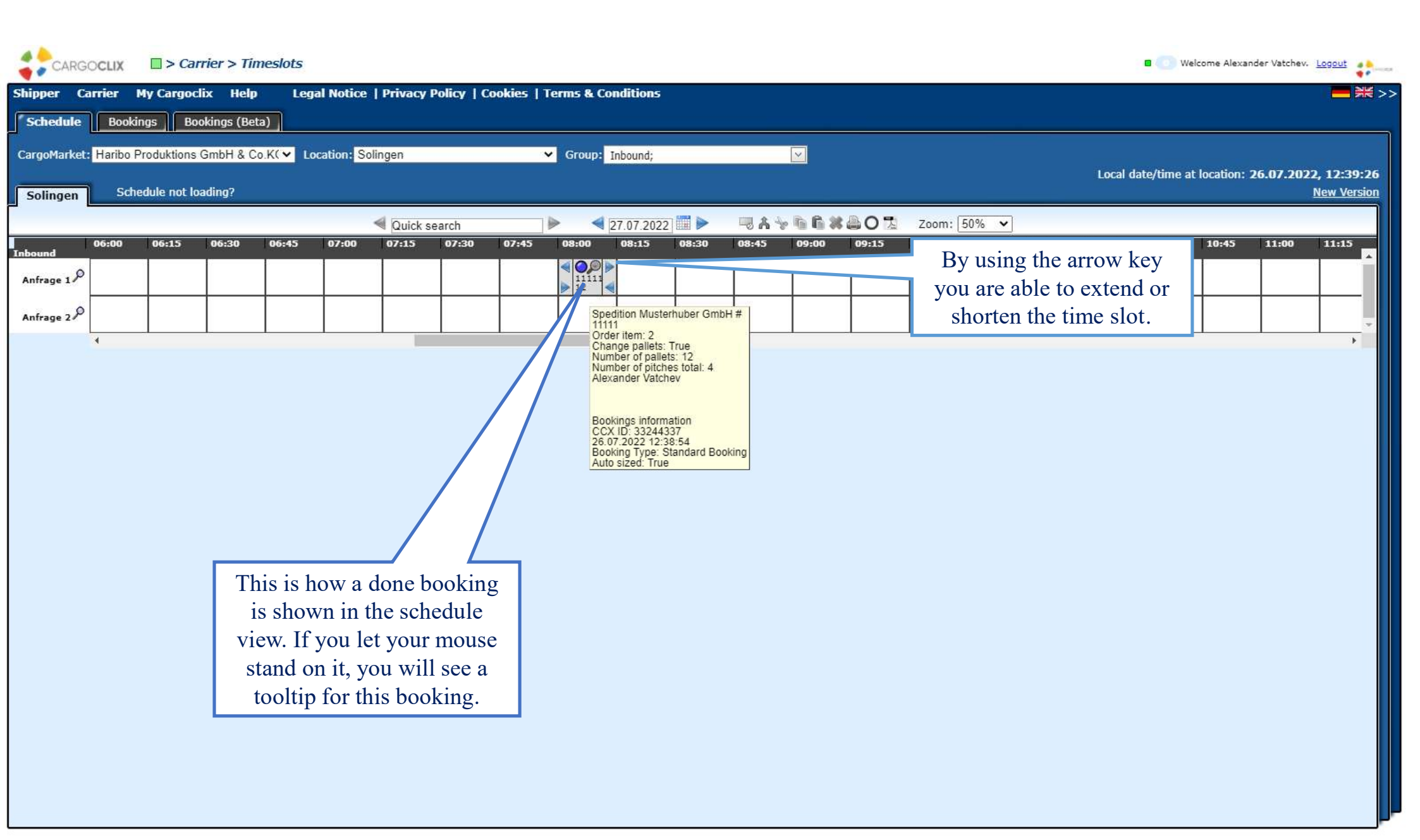

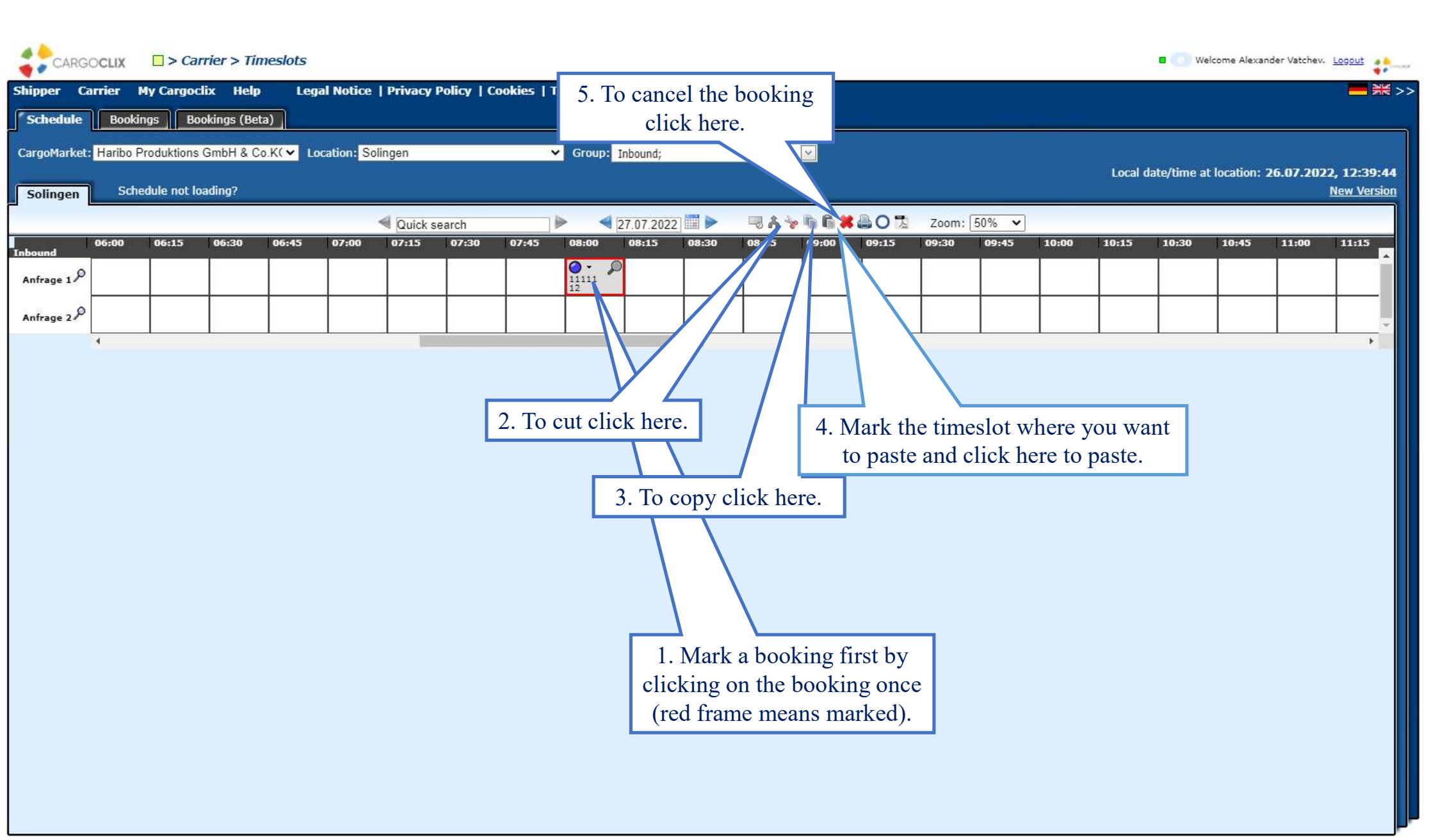

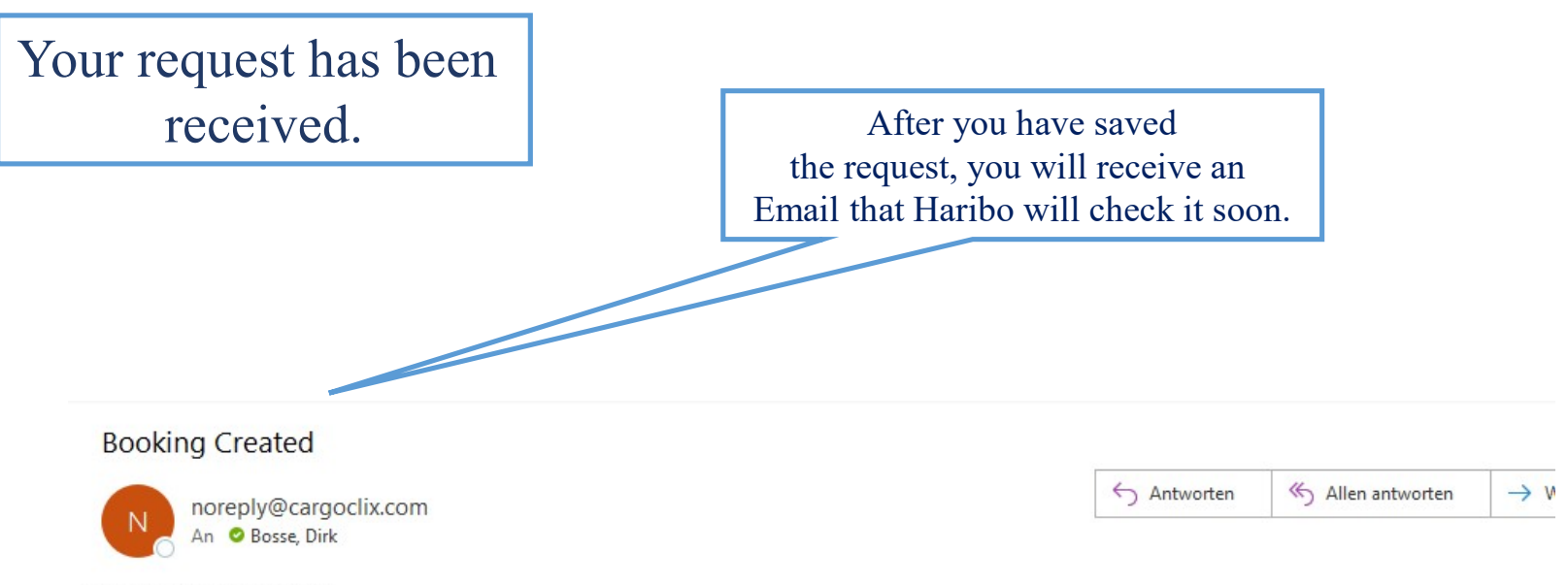

Ladies and Gentlemen

We have received your booking request and will check it promptly.

You will then receive a confirmation email with the booking number and the unloading gate.

Sincerely

Team Haribo Solingen Email Created At: Haribo Produktions GmbH & Co.KG,Solingen,Inbound,Anfrage 1 When check is done by Haribo you will receive a second Email containing booking number, date and starting time. Confirmation to your booking request!

Mail after check is done by Haribo containing confirmed booking information's.

| Status is changed                                                                                               |                                           |  |  |  |  |  |  |  |
|----------------------------------------------------------------------------------------------------|-------------------------------------------|--|--|--|--|--|--|--|
| Noreply@cargoclix.com                                                                                           | ← Antworten                               |  |  |  |  |  |  |  |
| Ladies and gentleman,                                                                                           |                                           |  |  |  |  |  |  |  |
| according to your book in request you will find the confirmation below.                                         |                                           |  |  |  |  |  |  |  |
| Please share these informations with the driving personal for the registration at our plant.                    |                                           |  |  |  |  |  |  |  |
| Please note that the specified start of unloading is fixed and the vehicle should not arrive more than 15 minut | es earlier.                               |  |  |  |  |  |  |  |
| sincerely                                                                                                    | number, booking date and starting time of |  |  |  |  |  |  |  |
| Team Haribo Solingen                                                                                            | your time slot.                           |  |  |  |  |  |  |  |
|                                                                                                    | Please submit these information's to the  |  |  |  |  |  |  |  |
| booking number: 33404604                                                                                        | carrier/driver.                           |  |  |  |  |  |  |  |
| date: 03.08.2022                                                                                                |                                           |  |  |  |  |  |  |  |
| starting time: 08:15                                                                                            |                                           |  |  |  |  |  |  |  |

Email Created At: Haribo Produktions GmbH & Co.KG,Solingen,Inbound,Tor 1

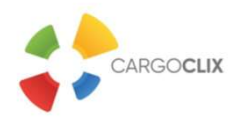

## **Thank you!**

If you have questions regarding your deliveries, please contact your partner at Haribo Produktions GmbH & Co.KG If you need technical support, you can contact *Cargoclix:* Email: <u>support@cargoclix.com</u> Tel.: +49 (0) 761 – 20 55 11 00

Dr. V. Meier, J. Schmidt, 2020